## 如何使用英語自學系統進行測驗

1. 進入http://140.126.8.171/ 輸入帳號密碼。

## 學生帳號:學號 密碼:學號

可到系統管理變更密碼, 變更後以新密碼登入

- 2. 點選進入NEW TOEIC模擬測驗系統(舊制)。
- 3. 點選右上方(CHUTM-107-科管-碩班, CHUTM-107-科管-碩專班.....CHUTM-102-科管-碩專班)。

例:如果您是107年入學的碩士生,就選(CHUTM-107-科管-碩班);如果您是107年入學的碩專生,就選(CHUTM-107-科管-碩專班)。

- 4. 點選混題測驗。
- 5. 點選自學社群-1,下次就是自學社群-2。
- 請完成自學社群第1回至第10回(每回約需20-30分鐘), 並於碩士論文口試前,印出十回作答成績證明繳回科管系辦。
- 7. 若有任何問題, 請e-mail科管系陳俐文老師(lwchen@chu.edu.tw)。